## 【パスワードリセットの設定】

- パスワード忘れに備えて、パスワードリセットの設定を強く推 奨します。
- パスワードリセットは、個人で所有するメールアドレスを登録 することで設定できます。

この資料では「通知用メールアドレス」といいます。
※大学が配布するメールは登録しないでください

- <u>統一認証アカウントパスワード変更システム</u>へログインして、
   「アカウントの設定」メニューで登録を行ってください。
- パスワードリセットの操作を行うと、パスワードが初期化されてメールで届きますので、

その後必ず直ちにパスワード変更の操作を行ってください。

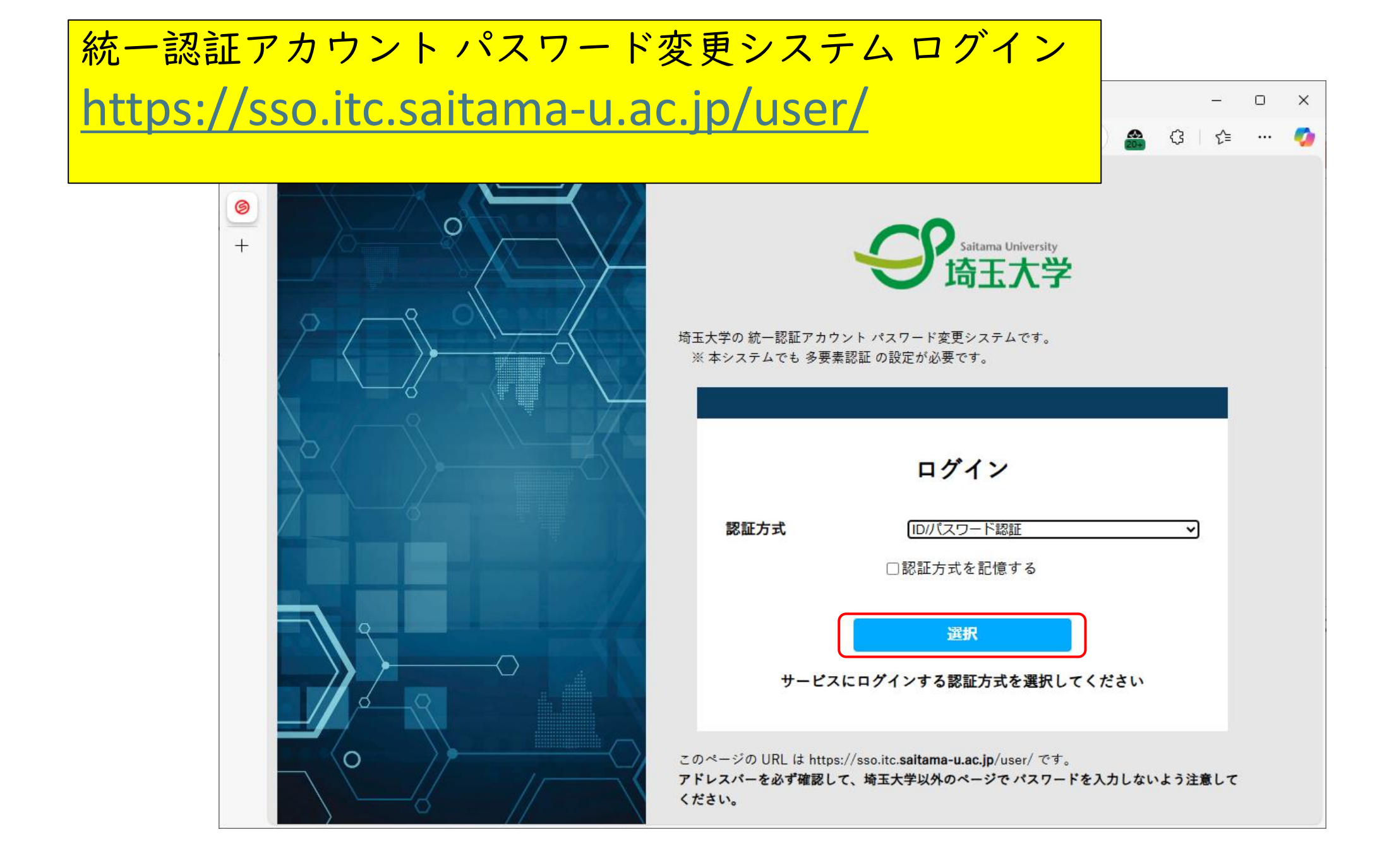

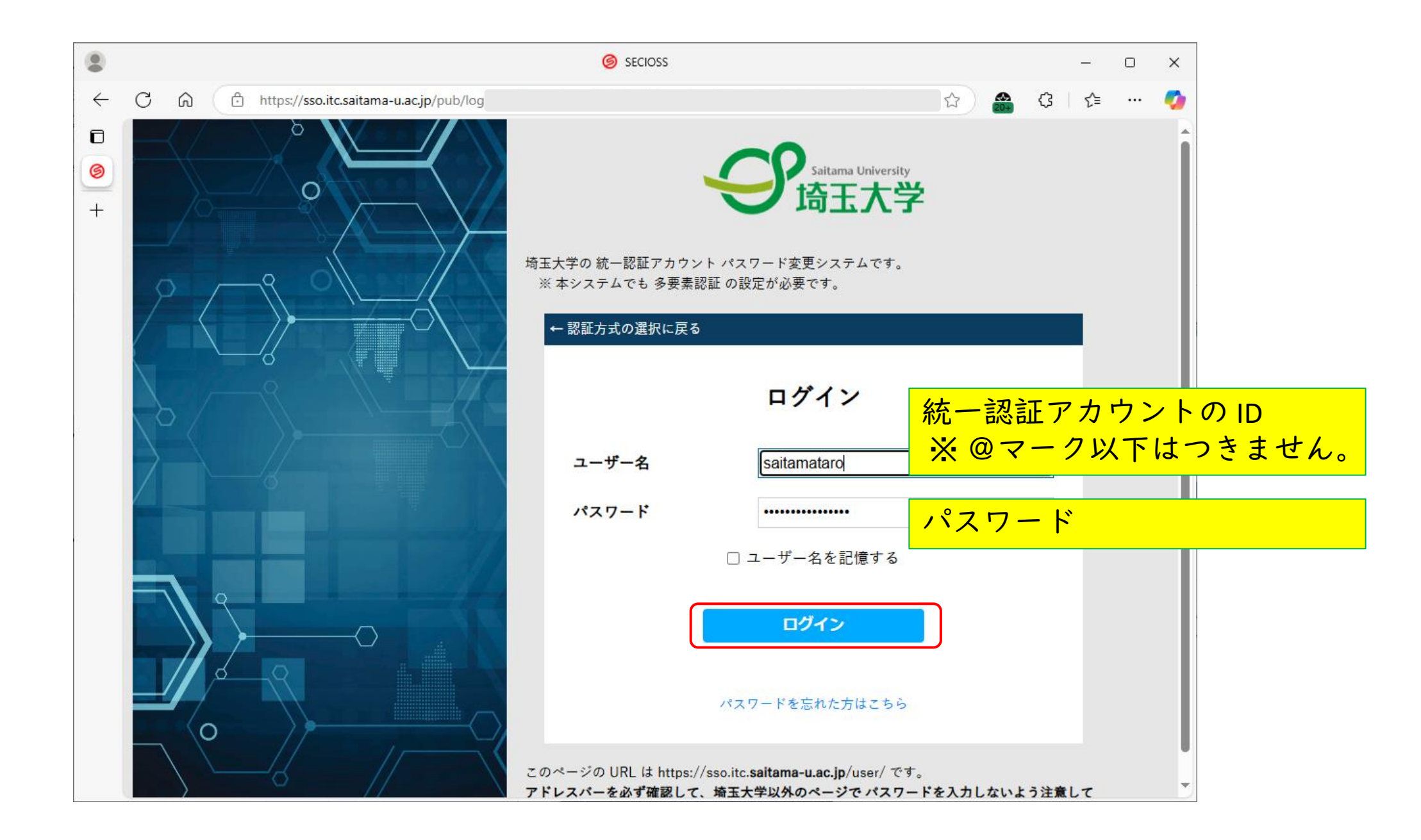

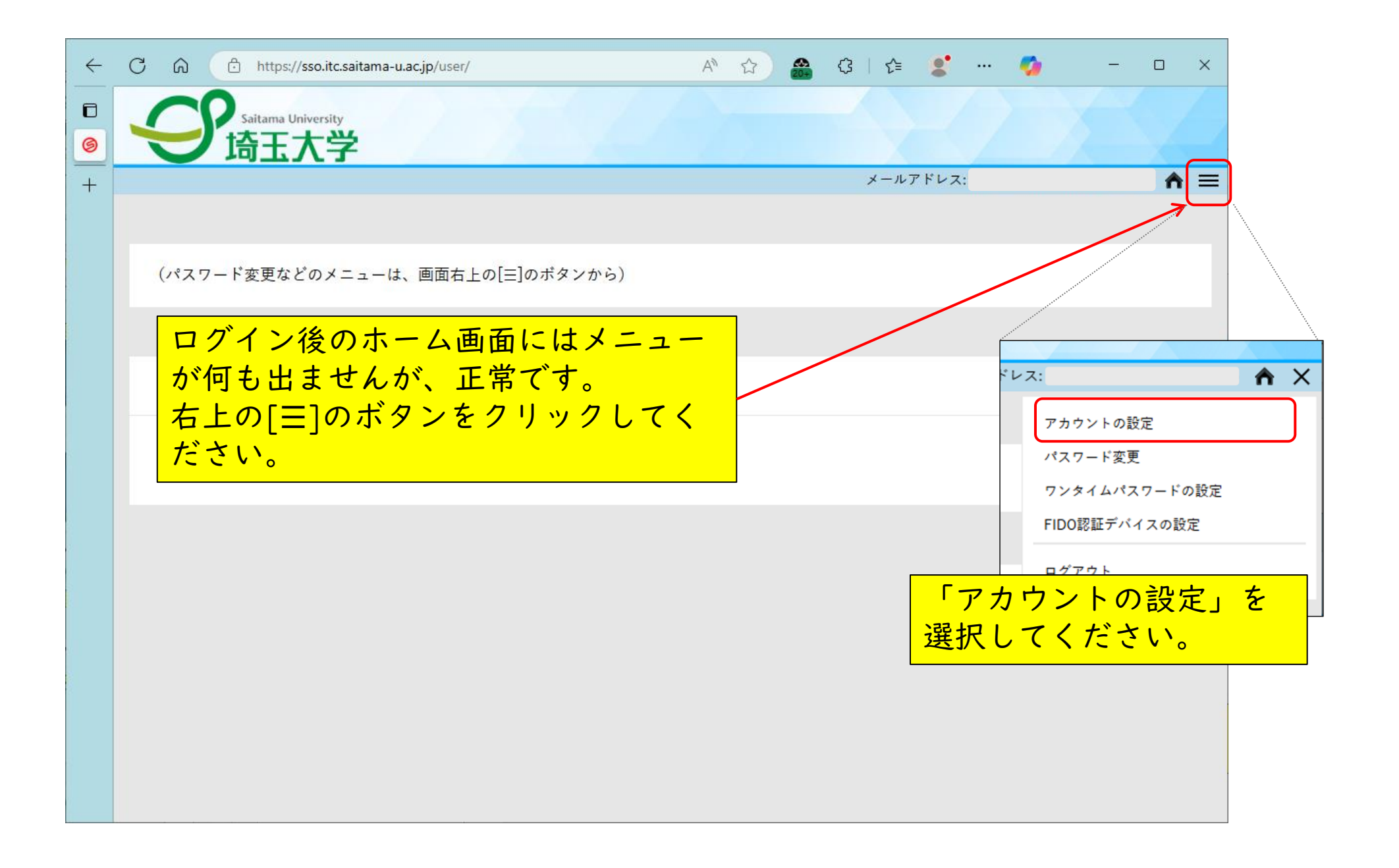

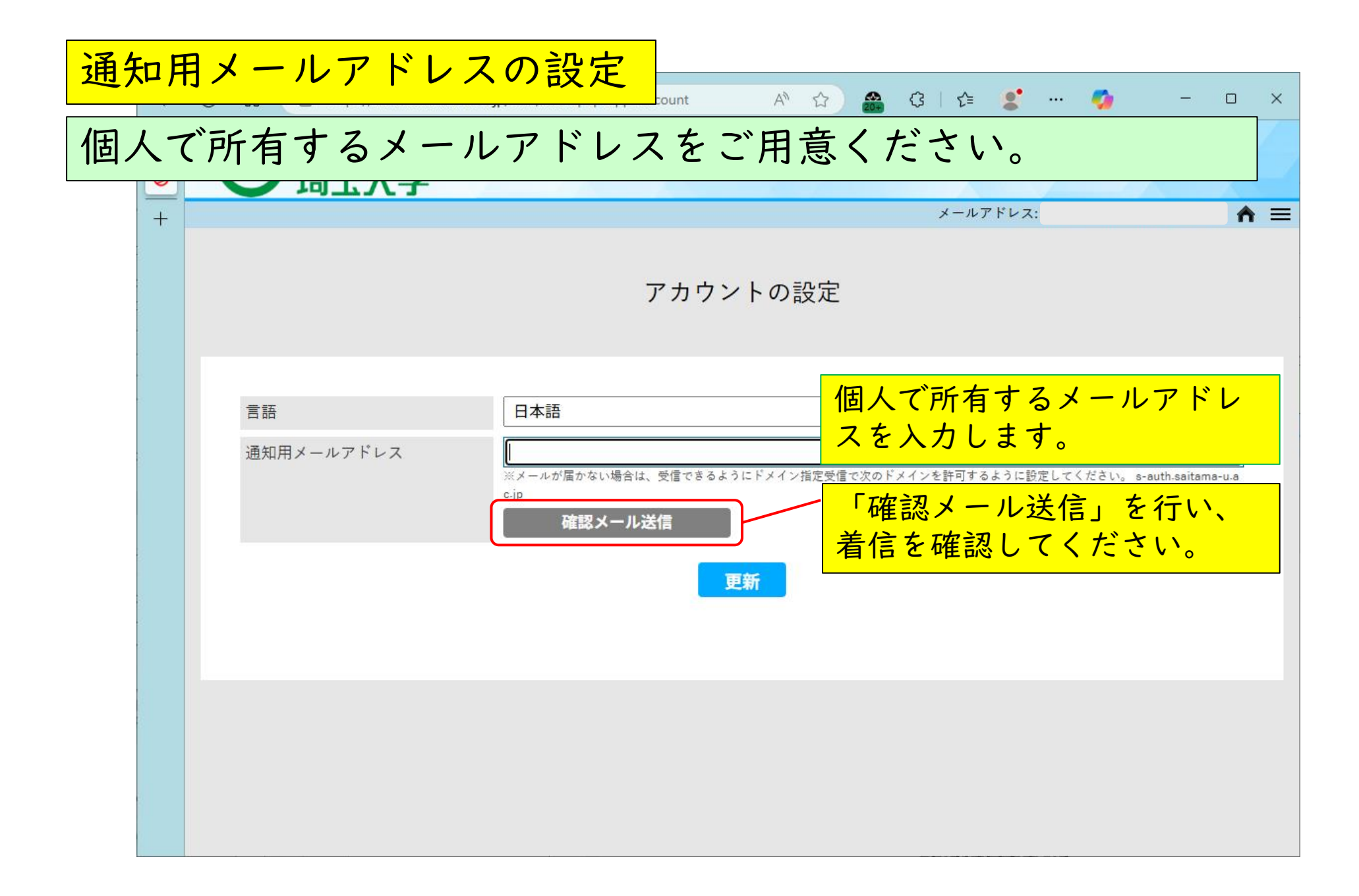

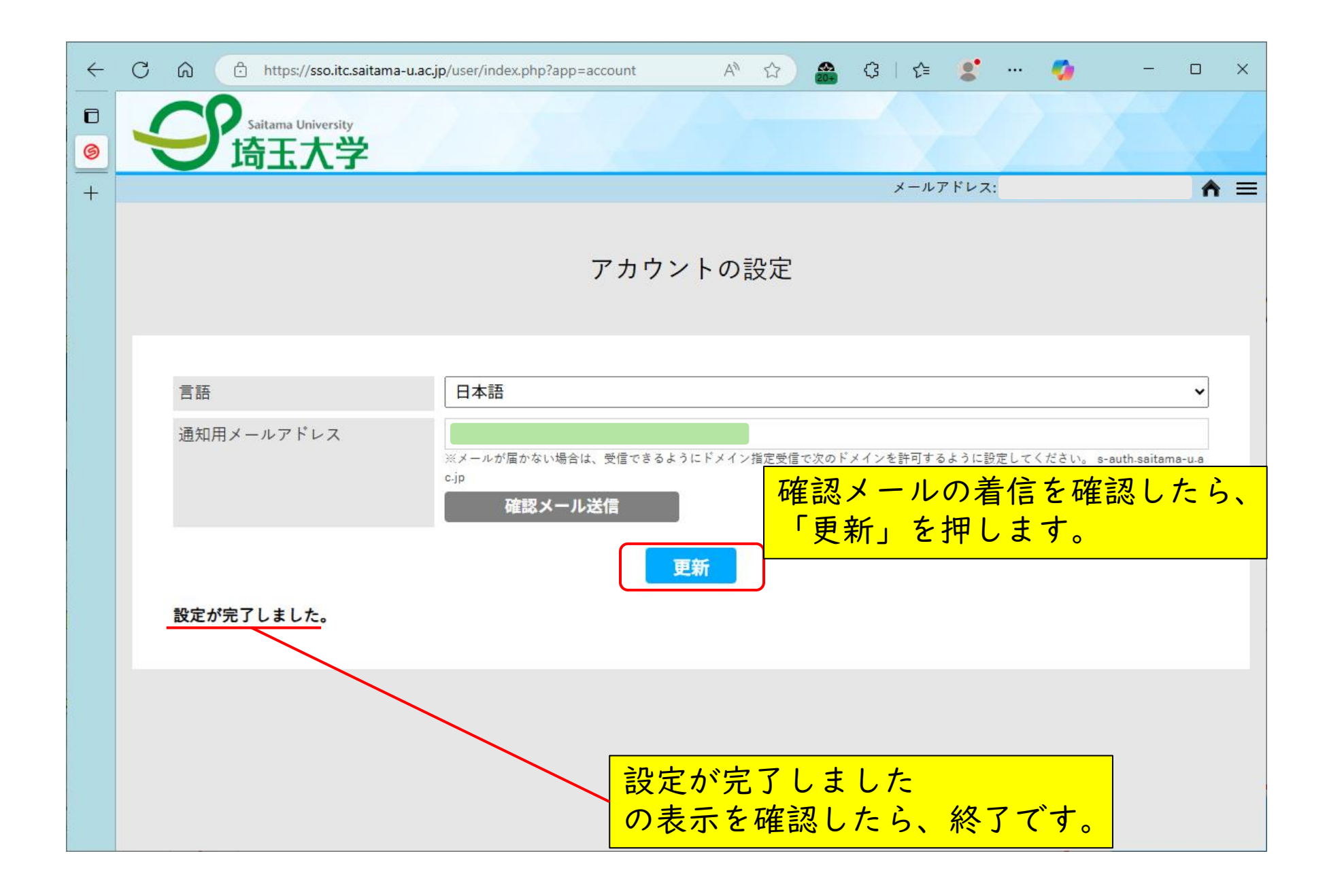

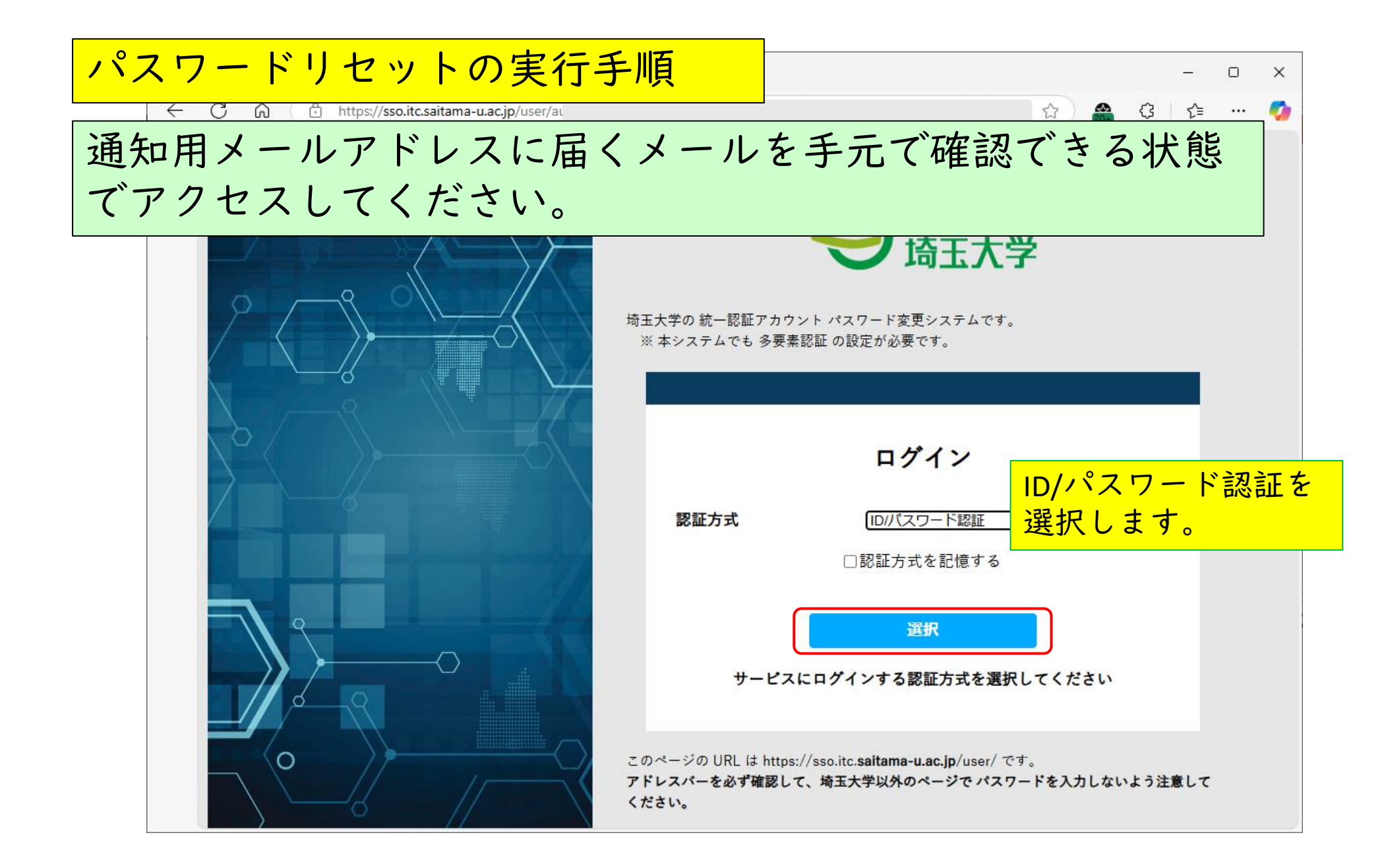

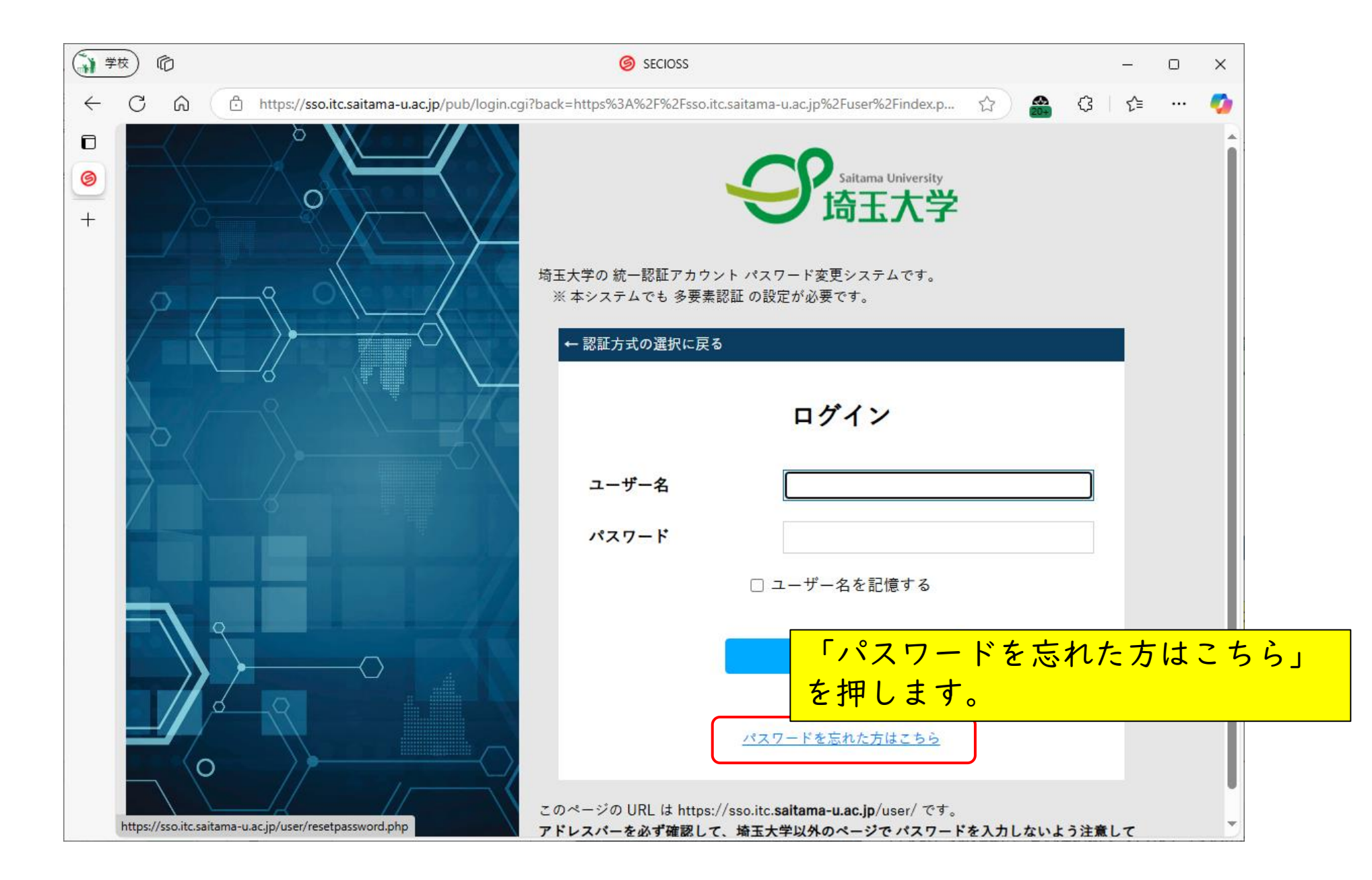

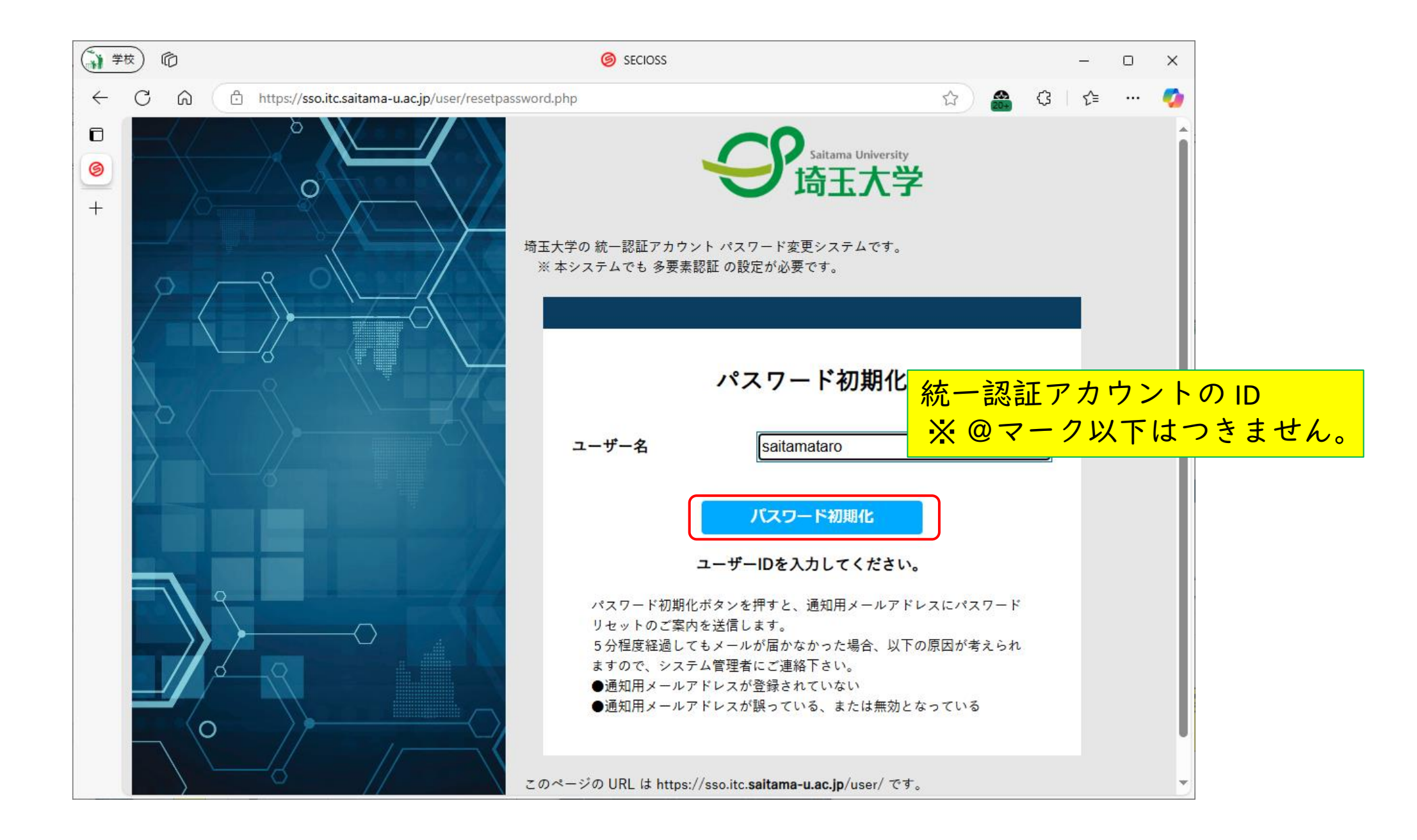

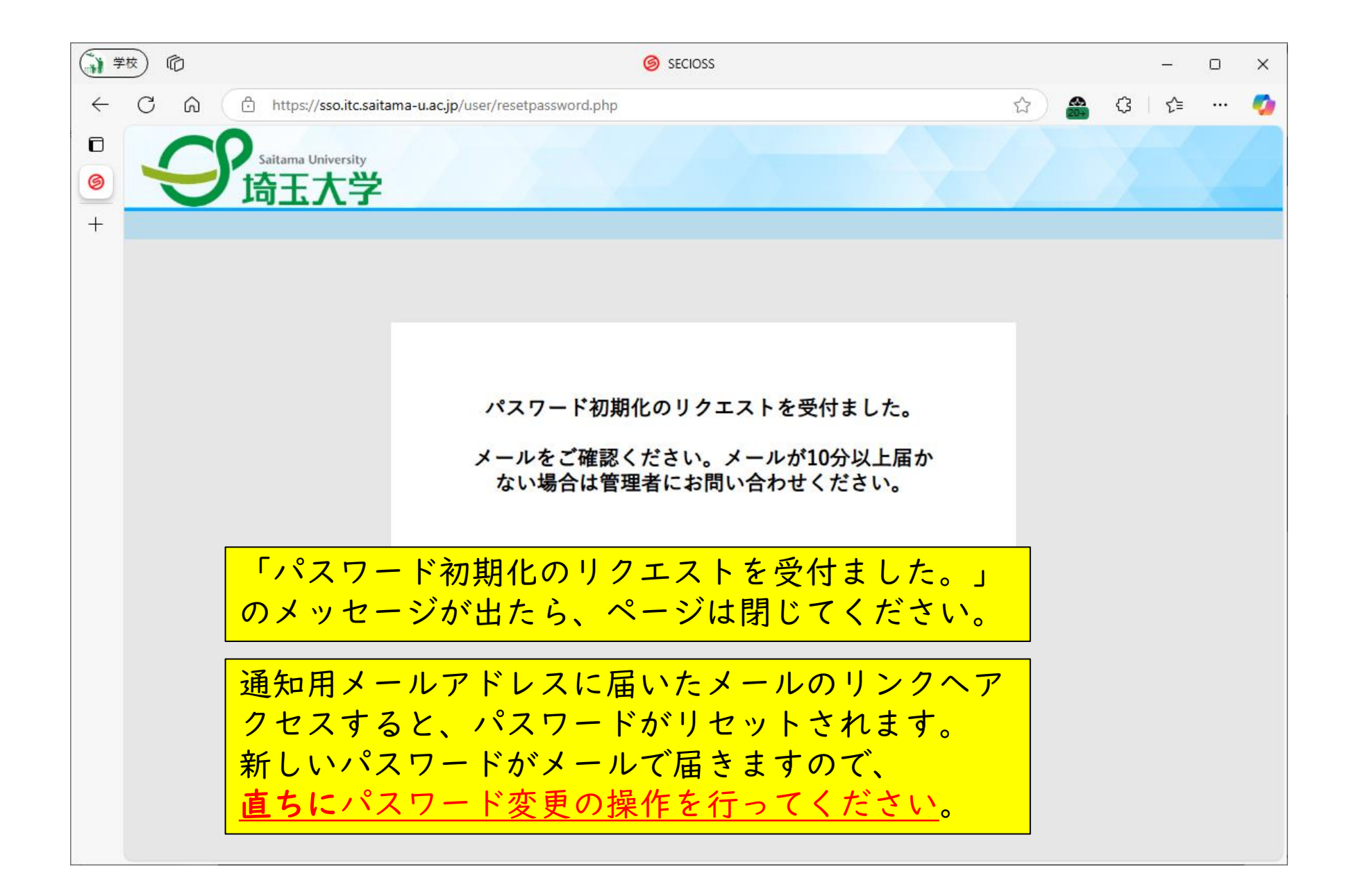

## 【補足】

 FIDO認証を設定されている場合、パスワードレスで統一認証 アカウントパスワード変更システムにログインできます。
 ログイン後にはパスワード変更を行うことができます。